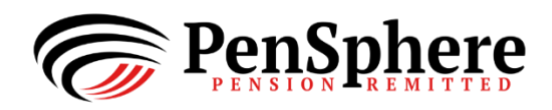

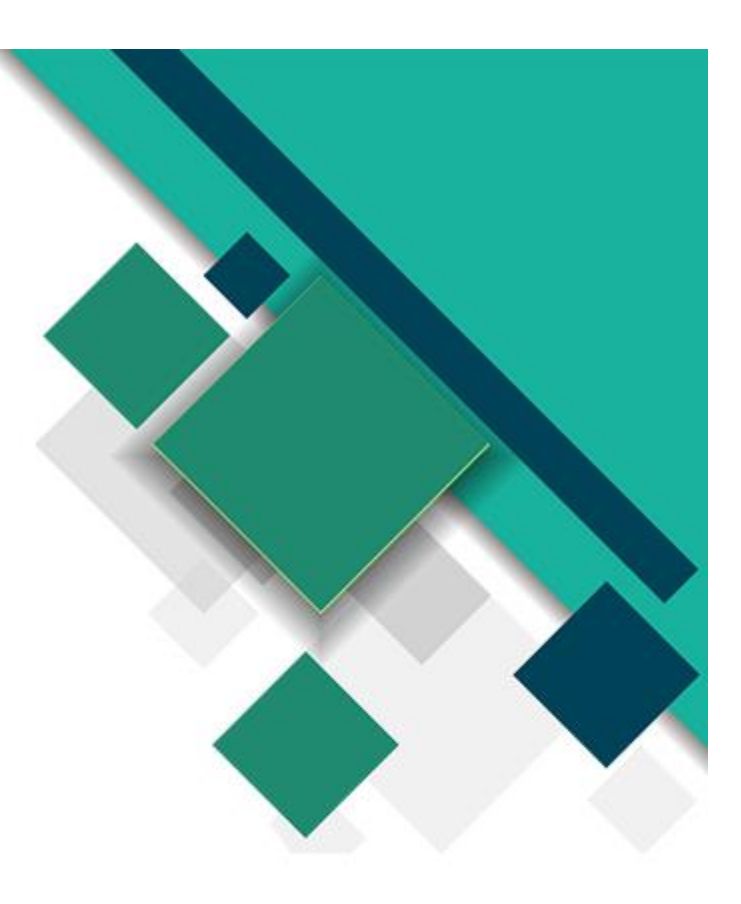

# PenSphere Pension Platform Guide

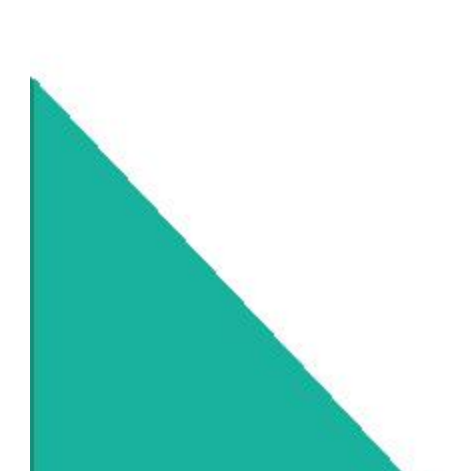

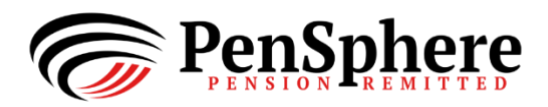

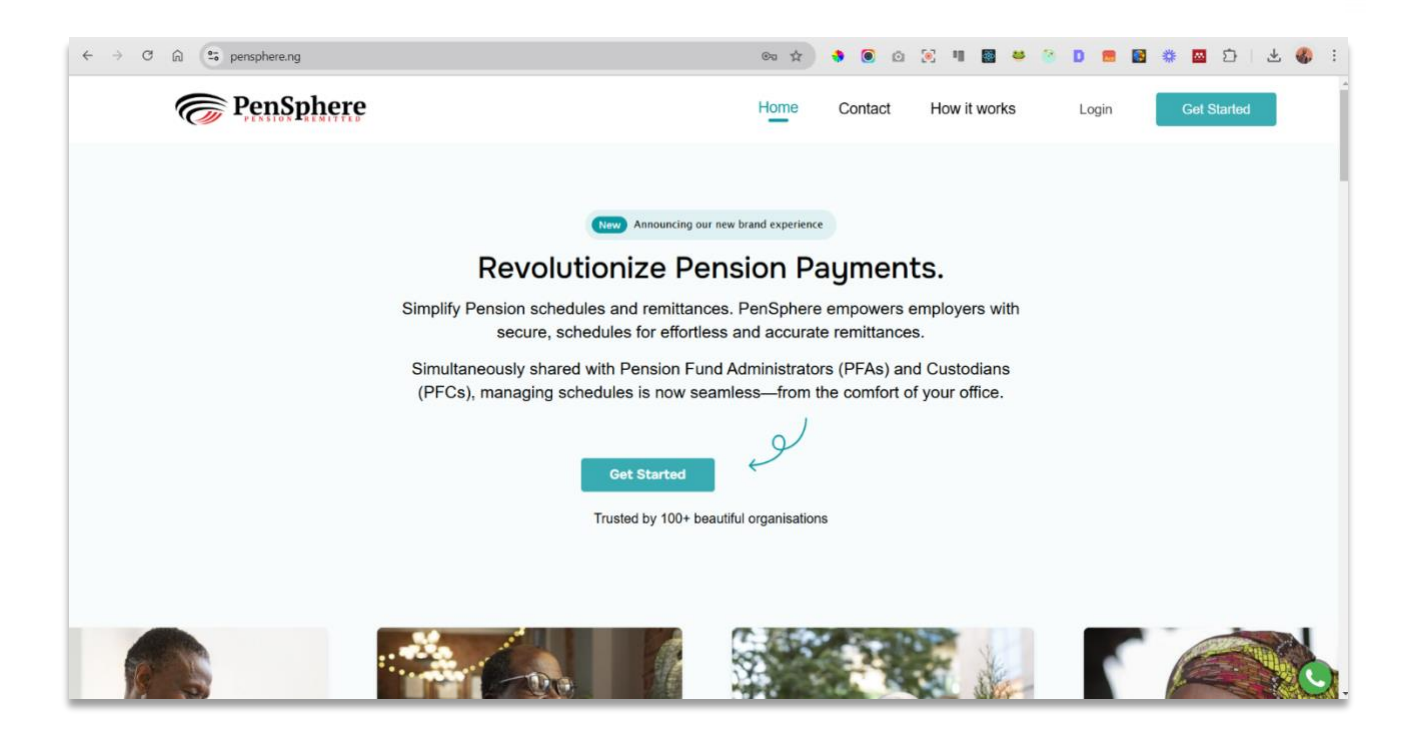

Welcome to PenSphere, the next-generation platform transforming the way pensions are managed and distributed. PenSphere offers a comprehensive solution for handling pension remittances, ensuring ease, accuracy, and peace of mind. Whether you're an organization or an individual managing your retirement benefits, PenSphere simplifies the entire process from start to finish.

# HOW TO GET STARTED ON THE APP

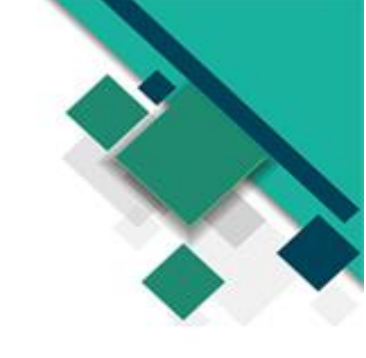

#### Get started by creating an account.

i. Enter the email address you want to use to create your account, this email is where you will receive verification codes and your login credentials:

| Get onboard                                   |                 |  |  |  |  |  |
|-----------------------------------------------|-----------------|--|--|--|--|--|
| Let's get started! Please provide y to begin. | our information |  |  |  |  |  |
| • • •                                         |                 |  |  |  |  |  |
| Email Adress                                  | 0               |  |  |  |  |  |
| login@gmail.com                               |                 |  |  |  |  |  |
|                                               |                 |  |  |  |  |  |
| Continue                                      |                 |  |  |  |  |  |
|                                               |                 |  |  |  |  |  |

ii. An OTP will be sent to this mail which you would use to complete the next step, fill in all the details and continue:

| OTP <sup>*</sup>        | Business Name          |
|-------------------------|------------------------|
| 368376                  |                        |
| Business Phone          | Website Address        |
| +234                    |                        |
| Business Email Address* | Pension Employer Code* |
|                         |                        |
| Business Address*       |                        |
|                         |                        |
| Description             |                        |
|                         |                        |
|                         | 21/500                 |
| Employee Size           | RC Number*             |
|                         |                        |

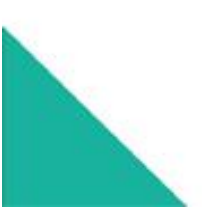

iii. Fill in your account admin details to complete the process:

| Get onboard                                             |               |
|---------------------------------------------------------|---------------|
| Kindly provide the contact details of<br>administrator. | f the account |
| 00•                                                     |               |
| Firstname                                               | Lastname      |
|                                                         |               |
| Email                                                   | Phone Number* |
|                                                         | +234          |
|                                                         |               |
| Previous                                                | Submit        |
|                                                         |               |

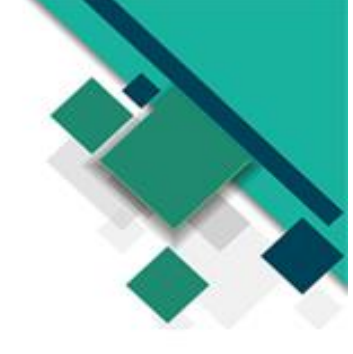

iv. Your login credentials will be sent to your email, input your credentials to login to your account:

| Log in to your account to proc          | ceed. |
|-----------------------------------------|-------|
| Email                                   |       |
| login@gmail.com                         |       |
| Password                                |       |
| • • • • • • • • • • • • • • • • • • • • | Show  |
|                                         |       |
|                                         |       |

v. You will be required to reset your password the first time you login to your account, a verification code will be sent to your email that would be used to reset your password:

| Enter verification co<br>password below. | de sent to your email and new |
|------------------------------------------|-------------------------------|
| Verification Code <sup>*</sup>           |                               |
| 954729                                   |                               |
| Password                                 |                               |
|                                          | Show                          |
| Confirm Password*                        |                               |
|                                          | Show                          |
|                                          |                               |
|                                          | Save                          |

### **HOW TO REMIT PENSION FUNDS**

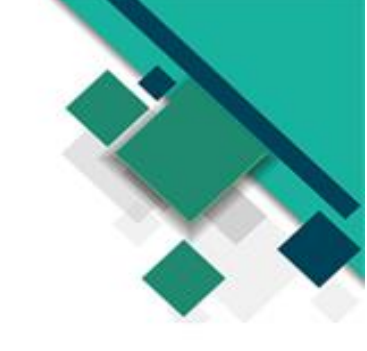

#### Get started by creating a new schedule.

i. In the "Saved Schedules" tab click on the "New Schedule" Button to create a new schedule:

| PenSphere                                | Saved Schedules View, edit, reuse all saved schedules                                    |
|------------------------------------------|------------------------------------------------------------------------------------------|
| Home                                     | Schedules                                                                                |
| Saved Schedules      Dension Remittances |                                                                                          |
| Your Users      PFA Names And Codes      | ×××                                                                                      |
| Payment Methods ~                        | You don't have any saved schedule!<br>Begin the journey by creating your first Schedule. |
|                                          | New Schedule Download Excel Template                                                     |
| G→ Log Out                               | 0                                                                                        |

ii. To upload a schedule using an excel sheet employers are given a template to guide them through the process, the excel template can be downloaded by clicking on the "Download excel template" button in the "With Excel" tab and the sheet would be downloaded:

| PenSphere                                 | Saved Schedules<br>View, edit, reuse all saved schedules                                 | Create Schedule                | × |
|-------------------------------------------|------------------------------------------------------------------------------------------|--------------------------------|---|
| Home                                      | Schedules                                                                                | Manually With Excel            |   |
| Saved Schedules     Pension Remittances   |                                                                                          | What Should We Call This List? |   |
| 2일: Your Users<br>(콜) PFA Names And Codes |                                                                                          | Open excel uploader            |   |
|                                           | You don't have any saved schedule!<br>Begin the journey by creating your first Schedule. |                                |   |
|                                           | New Schedule Download Excel Template                                                     |                                |   |
| G+ Log Out                                |                                                                                          |                                | C |

You can also download the schedule template here <u>Schedule\_template</u>

iii. The sheet should be filled with the appropriate schedule details which should all be matching the headers provided in the template:

| Pas         | Te Calibri<br>pbcard IS | <u> 12</u> A <sup>*</sup> A <sup>*</sup> ≡<br><u>U</u> → <u>U</u> → <u>A</u> → <u>E</u> ≡<br>Font <u>Fo</u> | 프 프 왕 ~ 왕 Wrap Text<br>프 프 프 프 Merge & Cent<br>Algoment | General                       | Conditional Format as Cell<br>ormatting * Table * Styles * | nsert v ∑ v A<br>Nelete v ⊡ v Zv<br>ormat v & v Filter<br>Cells Editio | %     Find & Sk       Select *     Sensitivity       g     Sensitivity | ins Analyze Data |
|-------------|-------------------------|----------------------------------------------------------------------------------------------------|---------------------------------------------------------|-------------------------------|------------------------------------------------------------|------------------------------------------------------------------------|------------------------------------------------------------------------|------------------|
| <b>B</b> \$ | we 🦻 Undo 👻 🖓 Red       | 🛛 🗸 🥴 Spelling 🛯 Email 🚆 Con                                                                                | ditional Formatting 👻 🗢                                 |                               |                                                            |                                                                        |                                                                        |                  |
| B11         |                         | fr -                                                                                                    |                                                         |                               |                                                            |                                                                        |                                                                        | ^                |
|             |                         |                                                                                                    |                                                         |                               |                                                            |                                                                        |                                                                        |                  |
|             | В                       |                                                                                                    |                                                         |                               |                                                            |                                                                        |                                                                        |                  |
| <b>1</b> e  | nployeeName             | normalContributionEmployee                                                                                  | normalContributionEmployer                              | voluntaryContributionEmployee | voluntaryContributionEmployer                              | otherContribution pf                                                   | aCode rsapin                                                           | staffld          |
| 2 G         | lory Adeyemi            | 2,489.12                                                                                                    | 10000.00                                                | 0.00                          | 500.00                                                     | 200.12 03                                                              | 7 TPEN11000256446                                                      | 1001             |
| 3 A         | deyemi Tobi             | 1,232.20                                                                                                    | 12000.00                                                | 0.00                          | 1000.00                                                    | 0.00 02                                                                | 6 TPEN11000256631                                                      | 1002             |
| 4 K         | unle Aford              | 1400.00                                                                                                    | 14000.00                                                | 234.00                        | 1500.00                                                    | 323.00 03                                                              | 2 TPEN11000256852                                                      | 1003             |
| 5 S1        | eph Curry               | 200.00                                                                                                    | 16000.00                                                | 0.00                          | 2000.00                                                    | 0.00 03                                                                | 0 TPEN11000256973                                                      | 1004             |
| 6 C         | urry Sanders            | 1800.00                                                                                                    | 18000.00                                                | 0.00                          | 2500.00                                                    | 0.00 04                                                                | 3 PEN100560156789                                                      | 1005             |
| 7 T         | oluwanimi Kolade        | 1000.00                                                                                                    | 1500.00                                                 | 500.00                        | 1000.00                                                    | 0.00 02                                                                | 4 TPEN11000134593                                                      | 1006             |
| 8 Ei        | mmanuel Alade           | 1000.00                                                                                                    | 500.00                                                  | 500.00                        | 1000.00                                                    | 100.00 02                                                              | 4 TPEN11000186423                                                      | 1007             |
| 9 M         | ajekodunmi Dolapo       | 1000.00                                                                                                    | 200.00                                                  | 500.00                        | 0.00                                                       | 50.00 02                                                               | 4 TPEN11000028418                                                      | 1008             |
| 10 Fe       | eranmi Adetola          | 1000.00                                                                                                    | 1500.00                                                 | 500.00                        | 0.00                                                       | 250.00 02                                                              | 4 TPEN11000310414                                                      | 1009             |
| 11          |                         |                                                                                                    |                                                         |                               |                                                            |                                                                        |                                                                        |                  |
| 12          |                         |                                                                                                    |                                                         |                               |                                                            |                                                                        |                                                                        |                  |
| 13          |                         |                                                                                                    |                                                         |                               |                                                            |                                                                        |                                                                        |                  |
| 14          |                         |                                                                                                    |                                                         |                               |                                                            |                                                                        |                                                                        |                  |
| 15          |                         |                                                                                                    |                                                         |                               |                                                            |                                                                        |                                                                        |                  |
| 16          |                         |                                                                                                    |                                                         |                               |                                                            |                                                                        |                                                                        |                  |
| 17          |                         |                                                                                                    |                                                         |                               |                                                            |                                                                        |                                                                        |                  |
| 18          |                         |                                                                                                    |                                                         |                               |                                                            |                                                                        |                                                                        |                  |
| 19          |                         |                                                                                                    |                                                         |                               |                                                            |                                                                        |                                                                        |                  |
| 20          |                         |                                                                                                    |                                                         |                               |                                                            |                                                                        |                                                                        |                  |
| 21          |                         |                                                                                                    |                                                         |                               |                                                            |                                                                        |                                                                        |                  |
| 22          |                         |                                                                                                    |                                                         |                               |                                                            |                                                                        |                                                                        |                  |
| 73          |                         |                                                                                                    |                                                         |                               |                                                            |                                                                        |                                                                        |                  |
|             | > Sheet1                |                                                                                                    |                                                         |                               | : •                                                        |                                                                        |                                                                        |                  |

vi. Upload the filled schedule to the app by clicking the "Open excel uploader" button:

| @ PenSphere           | Saved Schedules<br>View, edit, reuse all saved schedules | Create Schedule                 | ×  |
|-----------------------|----------------------------------------------------------|---------------------------------|----|
|                       |                                                          | Manually With Excel             |    |
| 00 Overview           |                                                          | Download excel template         | ור |
| 段, Saved Schedules    |                                                          | What Should We Call This List?" |    |
| Pension Remittances   |                                                          | Employees                       |    |
| (Q), Your Users       |                                                          | Open excel uploader             |    |
| E PFA Names And Codes |                                                          |                                 |    |
|                       | You don't have any saved schedule!                       |                                 |    |
| Profile               | Begin the journey by creating your first Schedule.       |                                 |    |
|                       | New Schedule Download Excel Template                     |                                 |    |
|                       |                                                          |                                 |    |
|                       |                                                          |                                 |    |
| G→ Log Out            |                                                          |                                 | 0  |

vii. An uploader would come up, where you would be required to upload the filled sheet, and after confirming that the details provided are all correct put in the name and click the "Save" button:

| @ PenSphere           | Saved Schedules<br>View, edit, reuse all saved schedules | Create Schedule                                                                                                    |
|-----------------------|----------------------------------------------------------|----------------------------------------------------------------------------------------------------|
|                       |                                                          | Manually With Excel                                                                                                    |
|                       | Schedules                                                | <u>↓</u> Download excel template                                                                                                    |
|                       |                                                          | What Should We Call This List?*                                                                                                    |
| Saved Schedules       |                                                          | Beneficiaries                                                                                                    |
| 🐨 Pension Remittances |                                                          | Feranmi Adetola [1009]                                                                                                    |
|                       | _                                                        | PFA: 024 OC: N250.00<br>Nor. Contr. Employer: Nor. Contr. Employee                                                                  |
|                       | ××                                                       | N1,500.00         N1,000.00           Vol. Contr, Employer:         Vol. Contr, Employee:           N0.00         N500.00           |
|                       | You don't have any s                                     | saved schedule! Majekodunmi Dolapo [1008] 🖉 🗙                                                                                       |
|                       | Begin the journey by creatin                             | ng your first Schedule. PFA: 024 OC: ₩50.00<br>PFA: 024 OC: ₩50.00                                                                  |
|                       | New Schedule Dow                                         | mload Excel Template<br>No.00 No.000 No.000 Vol. Contr. Employee:<br>No.00 No.00 No.000 Vol. Contr. Employee:<br>No.00 No.00 No.000 |
|                       |                                                          | Emmanuel Alade [1007] EX                                                                                                    |
| G+ Log Out            |                                                          | Reupload Save                                                                                                    |

viii. Once the schedule has been uploaded successfully you can view the details and remit the pension payment by clicking on the "Remit Pension" button:

| ) Home              | Employee | ۶¢                 |                              | /                            |          |                 |         |
|---------------------|----------|--------------------|------------------------------|------------------------------|----------|-----------------|---------|
| Overview            |          |                    |                              |                              |          |                 |         |
|                     | Staff ID | Name               | Normal Contribution Employee | Normal Contribution Employer | PFA Code | RSA PIN         | Action  |
| , saved schedules   | 1001     | Glory Adeyemi      | ₩2,489.12                    | ¥10,000.00                   | 037      | TPEN11000256446 | $\odot$ |
| Pension Remittances | 1002     | Adeyemi Tobi       | N1,232.20                    | N12,000.00                   | 026      | TPEN11000256631 | 0       |
| Your Users          | 1003     | Kunle Aford        | N1,400.00                    | N14,000.00                   | 032      | TPEN11000256852 | $\odot$ |
| PFA Names And Codes | 1004     | Steph Curry        | ₩200.00                      | ₩16,000.00                   | 030      | TPEN11000256973 | 0       |
| Payment Methods     | 1005     | Curry Sanders      | ₩1,800.00                    | ₩18,000.00                   | 043      | PEN100560156789 | $\odot$ |
|                     | 1006     | Toluwanimi Kolade  | N1,000.00                    | N1.500.00                    | 024      | TPEN11000134593 | $\odot$ |
| Profile             | 1007     | Emmanuel Alade     | N1,000.00                    | N500.00                      | 024      | TPEN11000186423 | $\odot$ |
|                     | 1008     | Majekodunmi Dolapo | ₩1,000.00                    | ₩200.00                      | 024      | TPEN11000028418 | 0       |
|                     | 1009     | Feranmi Adetola    | H1,000.00                    | ₩1,500.00                    | 024      | TPEN11000310414 | $\odot$ |

ix. You are required to enter the payment period (month and year) and select a payent method from the four payment methods provided in the app:

| PenSphere             | Pension Remi<br>Start, view, edit, validate or c | ances                 |            |                  |             | × Payment Option     New Pension Remittance                                    |   |
|-----------------------|--------------------------------------------------|-----------------------|------------|------------------|-------------|--------------------------------------------------------------------------------|---|
| Home                  | Remitance History                                |                       |            |                  |             | Select Schedule"  Beneficiaries with 9 beneficiaries                           | ~ |
| (2), Saved Schedules  | Period Total Amo                                 | int   Total Employees | Total PFAs | Transaction Date | Payment Ite | 9 beneficiaries with N97,478.44 total payment.<br>Payment Month' Payment Year' |   |
| Pension Remittances   | IAN 2025 N102,136.3                              | 2 9                   |            |                  | 5           | Aug v 2026 v Direct Debit                                                      |   |
| 🙁 Your Users          | JAN 2025 N102,136.3                              | 2 9                   |            |                  | 5           | Payment Option' Card Payment                                                   |   |
| F PFA Names And Codes | MAY 2025 N200.00                                 |                       |            | 2025-02-04       | 1           | Cheque deposit                                                                 |   |
| 🏦 Payment Methods 🗸 🗸 | MAY 2025 N94,875.12                              | 9                     |            | 2025-02-04       | 5           | Create                                                                         |   |
| Profile               | MAR 2025 H102,136.3                              | 9<br>2 9              |            | 2025-02-04       | 5           |                                                                                |   |
|                       | FEB 2025 N102,136.3                              |                       |            |                  | 5           |                                                                                |   |
|                       |                                                  |                       |            |                  |             |                                                                                |   |
|                       |                                                  |                       |            |                  |             |                                                                                |   |
| G→ Log Out            |                                                  |                       |            |                  |             | 0                                                                              |   |

x. Once the pension remittance has been successfully created the next thing is to validate it by viewing the remittance details and clicking on the "Validate Schedule" button:

| ) Home<br>8 Overview  | Period: AUG 2026<br>Employer Code:<br>Payment Method: OfflinePayment | Amount: N97,478.44<br>Charges: N0.00 | Total Amoun<br>Count: 9 | it: N97,478.44 Date: 2<br>Status   | 025-02-<br>Ongoing |
|-----------------------|----------------------------------------------------------------------|--------------------------------------|-------------------------|------------------------------------|--------------------|
| 3 Saved Schedules     | Summary Beneficiaries                                                |                                      |                         | /                                  |                    |
| P Pension Remittances |                                                                      |                                      |                         | Expo                               | rt To Exco         |
| y Your Users          | Account name                                                         | Bank name                            | Account number          | PFA name                           | Action             |
| PFA Names And Codes   | FPCNL/TANGERINEAPT CONTRIBUTIO                                       | FIRST BANK OF NIGERIA PLC            |                         | Tangerine APT Pensions Limited     |                    |
| Payment Methods       | FPCNL/ACCESS PENSIONS/CONTRIBUTION ACCOUNT                           | FIRST BANK OF NIGERIA PLC            |                         | ACCESS ARM PENSIONS LTD            | $\odot$            |
|                       | FPCNL-RE-CPL CON A/C                                                 | FIRST BANK OF NIGERIA PLC            |                         | CRUSADER STERLING PENSIONS LIMITED | $\odot$            |
| Profile               | UPCL/FCMB PENSION RSA CONTRIBUTION A/C                               | UBA Plc                              |                         | FCMB Pensions Limited              | $\odot$            |
|                       | FPCNL RE FIDELITY PML CONTRIBU                                       | FIRST BANK OF NIGERIA PLC            |                         | FIDELITY PENSION MANAGERS LIMITED  | $\odot$            |

- xi. After the validation is done successfully you can go ahead to confirm and make your payment depending on the payment method chosen for the remittance:
- For "Cheque Deposit" (offline payment), after confirming the payment an OTP will be sent to the registered email address that would be used to generate a payment advisory (receipt) that can be downloaded, printed and taken to the bank to make your payment:

| Payments deta<br>Manage all your pension paym | ails<br><sup>nents.</sup>       |                                     | - « Go t                            | sack Confirm payme     |
|-----------------------------------------------|---------------------------------|-------------------------------------|-------------------------------------|------------------------|
| Period: MAR 2025<br>Employer code:            | ana di                          | Amount: N5,200.00<br>Charges: N0.00 | Total amount: N5,200.00<br>Count: 8 |                        |
| Summary Benc                                  | Vali<br>Enter OTP Sent To You." | date OTP                            | ×                                   |                        |
| Account name                                  | Cancel                          | Validate OTP                        | Account number   PFA name           | APT Pansions Limited   |
| FPCNL/ACCESS PENSIONS/C                       | CONTRIBUTION ACCOUNT            | FIRST BANK OF NIGERIA PLC           | ACCESS A                            | RM PENSIONS LTD        |
| FPCNL RE-CPL CON A/C                          |                                 | FIRST BANK OF NIGERIA PLC           | CRUSADE                             | R STERLING PENSIONS LI |
| UPCL/FCMB PENSION RSA C                       | ONTRIBUTION A/C                 | UBA Pic                             | FCMB Perc                           | sions Limited          |
| FPCNL RE-FGPL CONTRIBLIT                      | ION A/C                         | FIRST BANK OF NIGERIA PLC           | FIRST GUA                           | MANTEE PENSIONS LIMI   |

• For "Card" payments, click on the "make payment" button, enter your valid card details and make your payment:

| ents details                    |                       |                             |                | 🛞 Go back             | 🖶 Make payment |
|---------------------------------|-----------------------|-----------------------------|----------------|-----------------------|----------------|
| EB 2025<br>17 code: PETH06274   | 2                     | dominic<br>Pay NGN 6,400    |                |                       |                |
| ry Beneficiaries <mark>r</mark> | Ent                   | er your card details to pay |                |                       |                |
|                                 | CARD NUMBER           | 00 0000                     |                |                       |                |
| name                            | CARD EXPRY<br>MM / YY | CVV )(ELP?<br>123           | Account number | PFA name              | Action         |
| ANGERINEAPT CONTRIBU            |                       | Pay NGN 6,400               | 2008709004     | Tangerine APT Pension | s Limited      |
| CCESS PENSIONS/CONTE            |                       |                             | 2042399582     | ACCESS ARM PENSION    |                |
| E-CPL CON A/C                   | 10                    | FIRST BANK OF NIGERIA PLC   | 2006915627     | CRUSADER STERLING     |                |
| MB PENSION RSA CONTRIB          | UTION A/C             | UBA Plc                     | 1005385514     | FCMB Pensions Limited | í l            |
|                                 |                       |                             |                |                       |                |

- For "Wallet" payments, after confirming the payment the amount will be taken from your available wallet balance on the app.
- For "Direct Debit" payments the amount will be deducted directly from the selected direct debit account

# HOW TO FUND YOUR WALLET ON THE APP

# Manage your wallet on the app by navigating to the "Wallet" tab under the "Payment Methods" dropdown.

i. To fund your wallet, click on the "Fund Wallet button" in the wallet page:

| PenSphere            | Wallet<br>Here are your wallet details. | • Fund Wallet          |
|----------------------|-----------------------------------------|------------------------|
| Home                 | ₩<br><b>№</b> 0.00                      | •                      |
| (2). Saved Schedules | Account History                         |                        |
| Pension Remittances  |                                         |                        |
| CO: Your Users       | ×                                       | ×                      |
| PrA Names And Codes  | No Transactions to sho                  | w for this date range! |
| 🔁 Wallet             | begin the journey by to                 | инину учиг ассоцис.    |
| Direct Debit         |                                         |                        |
| Profile              |                                         |                        |
| C→ Log Out           |                                         | ٩                      |

ii. A pop-up with the account details to send the funds will appear, once this account is funded via bank transfer, click on the "I have funded the account" button and the updated balance will appear:

| PenSphere                            | Wallet<br>Here are your wallet details.                                                                                                    | Fund Wallet |
|--------------------------------------|----------------------------------------------------------------------------------------------------|-------------|
| C Home                               | Fund Your Account ×<br>Fund your account with these details.<br>Bank Name:                                                                                   | ¢.          |
|                                      | Account Number:<br>Account Number:<br>Account Name: PayThru/Pensphere checkout<br>The displayed account number for a single<br>transaction only. Do not save |             |
| PFA Names And Codes  Pryment Methods | I have funded the account.<br>Ite range!<br>Begin the Journey by funding your account.                                                                       |             |
| C Wallet                             |                                                                                                    |             |
| G+ Log Out                           |                                                                                                    | <u></u>     |

NB: The account generated is for single use and should not be saved or be used to make a different transaction.

## HOW TO CONFIGURE A DIRECT DEBIT ACCOUNT ON THE APP

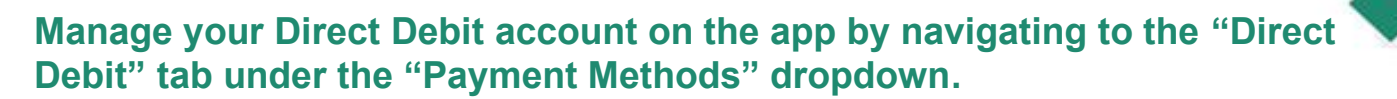

i. To configure a new direct debit account, click on the "Configure Direct Debit" button in the Direct Debit page:

| PenSphere                                                                                                    | Direct Debit<br>here is your direct debit history and information. |                   |             | 🖸 Configure Direct Debit |
|----------------------------------------------------------------------------------------------------|--------------------------------------------------------------------|-------------------|-------------|--------------------------|
| Home                                                                                                    | Debit Accounts                                                     |                   |             |                          |
| <ul> <li>Saved Schedules</li> <li>Pension Remittances</li> <li>Your Users</li> <li>PFA Names And Codes</li> <li>Payment Methods</li> <li>Wallet</li> <li>Direct Debit</li> <li>Orfolie</li> </ul> | Account Number Account Name                                        | Bank Name Bank Co | xde Balance | Display name             |
| C→ Log Out                                                                                                    | 4                                                                  |                   |             | C.                       |

ii. You will be prompted to enter the account details, max amount allowed debit, valid date range and to upload a mandate, once the valid details are provided click on submit to complete the configuration

| PenSphere                                                                                                    | Direct Debit<br>here is your direct debit history and information. | X<br>John Doe                                                                                                    |
|----------------------------------------------------------------------------------------------------|--------------------------------------------------------------------|----------------------------------------------------------------------------------------------------|
| Home                                                                                                    | Debit Accounts                                                     | Account Number*<br>0123456789                                                                                                    |
| Saved Schedules         Pension Remittances         Your Users         PFA Names And Codes         Payment Methods         Waltet         Direct Debit         Profile | Account Number Account Name Bank Name Bank Code                    | Select Bank <sup>®</sup> ACCESS BANK PLC Max. Allowed Debit <sup>®</sup> 1000000 Upload Mandate <sup>®</sup> Download Sample Choose File FILLED_SAMPLEeafInl (1).docx Start Date <sup>®</sup> 02/18/2025 10/18/2028 <sup>®</sup> 10/18/2028 <sup>®</sup> <sup>®</sup> The start and end dates should correspond with |
| G+ Log Out                                                                                                    |                                                                    | what you specified on your mandate document Submit                                                                                                    |

iii. If you don't know how to compose a mandate you can download a sample mandate and fill it based on your own specifications here:

| PenSphere     Home     Source       | Direct Debit<br>here is your direct debit history and information.<br>Debit Accounts | X<br>Configure Direct Debit<br>Account Name"                            |
|-------------------------------------|--------------------------------------------------------------------------------------|-------------------------------------------------------------------------|
|                                     | Account Number Account Name Bank Name Bank Code                                      | Account Number                                                          |
|                                     |                                                                                      | 0123456789                                                              |
|                                     |                                                                                      | Select Bank ACCESS BANK PLC                                             |
| PFA Names And Codes Payment Methods | No Rows To Show                                                                      | Max. Allowed Debit                                                      |
|                                     |                                                                                      |                                                                         |
| irect Debit                         |                                                                                      | Choose File FILLED_SAMPLEeafInl (1).docx                                |
|                                     |                                                                                      | Start Date End Date                                                     |
| g Out                               | *                                                                                    | 02/18/2025  10/18/2028  'The start and end dates should correspond with |

you can download the sample mandate here: sample mandate doc

#### For any clarifications or enquiries, please feel free to contact us at any time via our email: <u>support@pethahiah.com</u> or phone: +234-916-643-1626